# Cisco Catalyst 9000 Lizenz-Upgrade - Offline-Methode

### Inhalt

Einleitung Cisco Catalyst 9000 Lizenz-Upgrade - Offline-Methode

## Einleitung

In diesem Dokument werden die erforderlichen Schritte zum Upgrade von der Evaluierungslizenz auf die DNA-Abonnementlizenz (Essentials/Advantage/Premier) beschrieben.

## Cisco Catalyst 9000 Lizenz-Upgrade - Offline-Methode

Sobald ein neuer Switch online geht, startet er mit der Evaluation Network-Lizenz, die 90 Tage lang gültig ist. Während dieses Zeitraums muss der Switch mit dem Cisco Smart Software Manager (CSSM) kommunizieren. Da der CSSM-Server in der Cisco Cloud basiert, ist eine Internetverbindung erforderlich, damit der Switch die Cisco Cloud erreicht.

Dies ist jedoch in Netzwerken einiger Kunden, wie dem Finanz- und Bankensektor, oder in sicheren Umgebungen einiger Kunden, die keinen Zugang zum Internet haben (AirGap-Umgebung), nicht zulässig.

In solchen Fällen müssen Kunden und Partner auf Offline-Methoden zur Installation der DNA-Lizenz vertrauen.

Dieses Dokument stützt sich auf DNA Center, das als Lizenzmanager fungiert. Es ist wichtig, dass DNA Center mit dem Internet verbunden ist, damit es Informationen über ALLE Lizenzen sammeln kann, die der Kunde über seinen SMART ACCOUNT/VIRTUAL ACCOUNT erworben hat. Sobald DNA Center über diese Informationen verfügt, können sie offline geschaltet werden, und der Rest der Schritte kann ohne die Verbindung von DNA Center und Switches mit dem Internet erfolgen.

1. DNA Center wurde mit dem Internet verbunden und kommunizierte mit dem CSSM-Server, um Informationen über die Lizenzen des Kunden zu sammeln. Der Kunde verfügt über 53 Lizenzen (48 Essential- und 5 Advantage-Lizenzen).

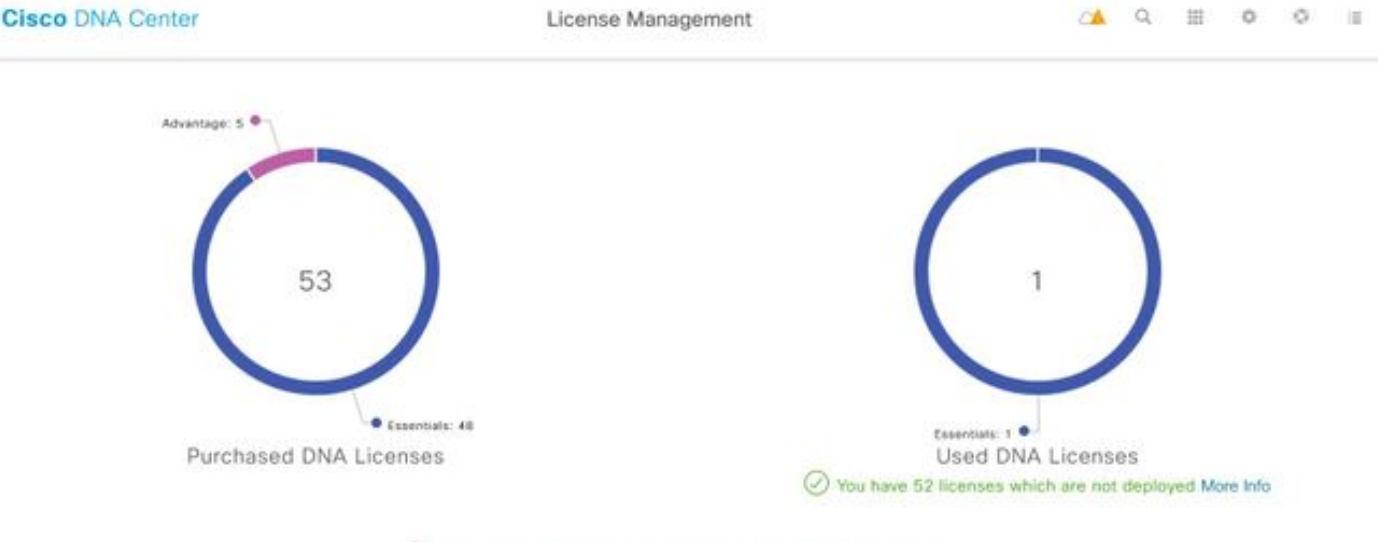

A You have license(s) expiring on 1 device(s) in next 90 days View

Navigieren Sie in der App "License Management" des DNA Center zu Alle Lizenzen. Sie erhalten eine Zusammenfassung aller von DNA Center verwalteten Geräte und deren Lizenzstatus. Die Felder **Registrierungsstatus** und **Autorisierungsstatus** zeigen den Status der DNA-Lizenz an, unabhängig davon, ob das Gerät im Eval-Modus oder im DNA-Abonnementmodus ausgeführt wird. Sie müssen den im Bild gezeigten **Registered-SLR**- und **Authorized**-Status der Geräte sehen.

| Ciso    | Cisco DNA Center License Management |                      |               |                                                 |                  |                              |                 | <                  | Q                   | ==                    | ¢         |                   |                        |
|---------|-------------------------------------|----------------------|---------------|-------------------------------------------------|------------------|------------------------------|-----------------|--------------------|---------------------|-----------------------|-----------|-------------------|------------------------|
| Y Filte | 7 Filter Actions 🖂 🖄 Upload CSV     |                      |               |                                                 |                  |                              |                 |                    |                     |                       | ΞO        | Find              |                        |
|         | Device<br>Name                      | Device<br>Family     | IP<br>Address | Device<br>Series                                | DNA<br>License 🔺 | DNA<br>License<br>Expiry     | License<br>Mode | Network<br>License | Registration status | Authoriz<br>status    | ation     | Res<br>Sta        | ervation<br>tus        |
|         | Switch                              | Switches<br>and Hubs | 10.1.100.10   | Cisco<br>Catalyst<br>9200<br>Series<br>Switches | Essentials       | Mar 22,<br>2021<br>🛆 55 Days | SL              | Essentials         | Unregistered        | Evaluatio<br>Mode     | n         | Req<br>cod<br>gen | juest<br>le<br>ierated |
|         | Switch                              | Switches<br>and Hubs | 10.1.100.11   | Cisco<br>Catalyst<br>9200<br>Series<br>Switches | Essentials       | NA                           | SL              | Essentials         | Registered -<br>SLR | Authorize<br>Reserved | id -<br>I | Inst              | alled                  |

2. Damit der Switch vom DNA Center verwaltet werden kann, muss der Switch in der Inventarliste des DNA Centers aufgeführt sein. Ist er nicht bereits vorhanden, so kann dies bis 1 erreicht werden. Plug-and-Play-Prozess, der über DHCP durchgeführt wird. Oder 2. Konfigurieren Sie den Switch manuell mit einer IP-Adresse, aktivieren Sie ein Kennwort und einen lokalen Benutzernamen bzw. ein lokales Kennwort. Das DNA Center verwendet diese Informationen beim Erkennungsprozess, um den neu konfigurierten Switch zu lokalisieren.

3. Sobald der Schalter im DNA-Center-Inventar erscheint. Navigieren Sie zu License Manager > All Licenses (Lizenzverwaltung > Alle Lizenzen). Wählen Sie den Switch oder die Geräte aus, denen Sie die DNA-Lizenz hinzufügen müssen, wie im Bild gezeigt.

| Y Filte | r Ac       | tions 🗸 🕑 Uplo                              | ad CSV              |   | Selected                                     |                |                              |                 |                    |                    | Ξu         | Pino                       |   |             |
|---------|------------|---------------------------------------------|---------------------|---|----------------------------------------------|----------------|------------------------------|-----------------|--------------------|--------------------|------------|----------------------------|---|-------------|
|         | Dev<br>Nan | Change DNA Lice<br>Change Virtual Ac        | nse<br>count        |   | Jevice<br>Series                             | DNA<br>License | DNA<br>License<br>Expiry     | License<br>Mode | Network<br>License | Virtual<br>Account | Site       | Registration<br>status     | > | 1<br>Expand |
|         | Swill      | Manage Smart Lic<br>Manage License F        | ense<br>leservation | 2 | Disco<br>Datalyst<br>9200 Series<br>Switches | Essentials     | Mar 21,<br>2021<br>A 89 Days | SL              | Essentials         | NA.                | Unassigned | Unregistered               |   |             |
|         | Switch     | Deposit Traditiona<br>ormulates<br>and Habs | 10.1.100.11         |   | Disco<br>Catalyst<br>9200 Series<br>Switches | Essentials     | Mar 22,<br>2021<br>🕂 th Days | SL.             | Essentials         | NA.                | Unassigned | Reservation in<br>Progress |   |             |

4. Navigieren Sie anschließend zu **Aktionen**, wählen Sie **Lizenzreservierung verwalten** und dann **Lizenzreservierung aktivieren** aus. Wählen Sie **Spezifische Lizenzreservierung**, klicken Sie auf **Weiter**, um den Anforderungscode wie im Bild dargestellt zu generieren.

| Filte | A          | tions 🗸 🕒 Upload CSV                                              |   | Selected                                     |                |                              |                 |                    |                    | ΞQ         | Pina                       |             |
|-------|------------|-------------------------------------------------------------------|---|----------------------------------------------|----------------|------------------------------|-----------------|--------------------|--------------------|------------|----------------------------|-------------|
|       | Dev<br>Nan | Change DNA License<br>Change Virtual Account                      |   | Jevice<br>Series                             | DNA<br>License | DNA<br>License<br>Expiry     | License<br>Mode | Network<br>License | Virtual<br>Account | Site       | Registration<br>status     | 1<br>Famano |
|       | Swit       | Manage Smart License<br>Manage License Reservation                | 2 | Disco<br>Datalyst<br>7200 Series<br>Switches | Essentials     | Mar 21;<br>2021<br>A 88 Days | SL              | Essentials         | NA.                | Unassigned | Unregistered               | - Copura    |
|       | Switch     | Deposit Traditional Licenses<br>overacides 10.1,100.1<br>and Habs | ı | Disco<br>Catalyst<br>9200 Series<br>Switches | Essentials     | Mar 22,<br>2021              | SL.             | Essentials         | NA                 | Unassigned | Reservation in<br>Progress |             |

| Ciso   | CO DN | A Center License Management                                                                                            | △▲    | ٩     | ш     | ۰ (      |
|--------|-------|----------------------------------------------------------------------------------------------------|-------|-------|-------|----------|
|        |       | Enable License Reservation                                                                                             |       |       |       | ×        |
| T Filt | er De | Reservation Type         2         Request Code         3         Virtual Account         4         Authorization Code |       | 5     | Apply |          |
|        | Sv    | Select License Reservation Type  Specific License Reservation (SLR)  Permanent License Reservation (PLR)               |       |       |       |          |
|        | Sw    | Note: Clicking on continue will fetch Request Code for the selected devices. Cancel Continue                           |       |       |       |          |
|        | Switc | Uisco<br>Switches 10.1.100.12 Gatalyst Essentials NA SL Essentials NA<br>and Hubs 10.1.100.12 9200 Series Switches     | Unasa | igned | Regi  | stered - |

5. In diesem Stadium meldet sich das DNA-Center beim Switch an und generiert einen Anforderungscode vom Switch. Wenn der Anforderungscode generiert wurde, klicken Sie auf **CSV-Datei exportieren**.

6. Melden Sie sich mit Cisco Smart Software Manager (CSSM) an. Sie sehen alle DNS-Lizenzen, die der Kunde erworben hat. Dieses Bild zeigt ein Beispiel für den Smart Account eines Kunden, wie im Bild gezeigt.

#### Virtual Account: DEFAULT -

| Genera | al Licenses Prod               | duct Instances | Event Log |                  |                   |              |           |       |
|--------|--------------------------------|----------------|-----------|------------------|-------------------|--------------|-----------|-------|
| Ava    | ailable Actions 👻              | Manage License | Tags      | inse Reservation | ₽                 |              | Sea       | rch b |
|        | License                        |                | Billing   | Purchased        | In Use            | Substitution | Balance A | Jerts |
|        | Aironet DNA Advantage Term Li  | censes         | Prepaid   | 3                | 0                 | -            | + 3       |       |
|        | AP Perpetual Networkstack Adv  | rantage        | Prepaid   | 3                | 0                 | -            | + 3       |       |
|        | C9200 DNA Essentials, 24-port  | Term licenses  | Prepaid   | 85               | 1<br>(1 Reserved) |              | * 84      |       |
|        | C9200 Network Essentials, 24-p | ort license    | Prepaid   | 85               | 1<br>(1 Reserved) |              | + 84      |       |
|        | C9200L DNA Essentials, 24-por  | t Term license | Prepaid   | 2                | 0                 | -            | + 2       |       |
|        | C9200L DNA Essentials, 48-por  | t Term license | Prepaid   | 2                | 0                 |              | + 2       |       |
|        | C9200L Network Essentials, 24- | -port license  | Prepaid   | 2                | 0                 | -            | + 2       |       |
|        | C9200L Network Essentials, 48- | -port license  | Prepaid   | 2                | 0                 | -            | + 2       |       |
|        | C9300 48P DNA Advantage        |                | Prepaid   | 5                | 0                 | -            | + 5       |       |
|        | C9300 48P Network Advantage    |                | Prepaid   | 5                | 0                 | -            | + 5       |       |

7. Mit der Verwendung der zuvor generierten **CSV-Datei** von DNA Center, generieren Sie einen Autorisierungscode aus dem CSSM. Dieser Autorisierungscode ermöglicht die Verwendung einer permanenten DNA-Lizenz auf einem Gerät ohne Internetzugang.

| General Licenses Product Instances          | Event Log |                 |                   |              |                |
|---------------------------------------------|-----------|-----------------|-------------------|--------------|----------------|
| Available Actions 👻 Manage License          | a Tags    | nse Reservation | <u>C</u>          |              | Search b       |
| License                                     | Billing   | Purchased       | In Use            | Substitution | Balance Alerts |
| Alronet DNA Advantage Term Licenses         | Prepaid   | 3               | 0                 |              | + 3            |
| AP Perpetual Networkstack Advantage         | Prepaid   | 3               | 0                 |              | + 3            |
| C9200 DNA Essentials, 24-port Term licenses | Prepaid   | 85              | 1<br>(1 Reserved) |              | * 84           |
| C9200 Network Essentials, 24-port license   | Prepaid   | 85              | 1<br>(1 Reserved) | -            | + 84           |
| C9200L DNA Essentials, 24-port Term license | Prepaid   | 2               | 0                 |              | + 2            |
| C9200L DNA Essentials, 48-port Term license | Prepaid   | 2               | 0                 |              | * 2            |
| C9200L Network Essentials, 24-port license  | Prepaid   | 2               | 0                 |              | + 2            |
| C9200L Network Essentials, 48-port license  | Prepaid   | 2               | 0                 |              | + 2            |
| C9300 48P DNA Advantage                     | Prepaid   | 5               | 0                 |              | + 5            |
| C9300 48P Network Advantage                 | Prepaid   | 5               | 0                 | -            | + 5            |

Virtual Account: DEFAULT -

| STEP 1                                                                                                    | STEP 2                                                                                                    | STEP 3                                                                      | STEP 2       | 4         |           |         |        |      |
|----------------------------------------------------------------------------------------------------|----------------------------------------------------------------------------------------------------|-----------------------------------------------------------------------------|--------------|-----------|-----------|---------|--------|------|
| Enter Request Code                                                                                                    | Select Licenses                                                                                                    | Review and confirm                                                          | Authorizat   | ion Code  |           |         |        |      |
| You can reserve licenses for produ<br>You will begin by generating a Res<br>To learn how to generate this code<br>Once you have generated the cod | uct instances that cannot connect to th<br>ervation Request Code from the prod<br>b, see the configuration guide for the p<br>e: | e Internet for security reasons.<br>uct instance.<br>roduct being licensed. |              |           |           |         |        | ^    |
| 1) Enter the Reservation Requ                                                                                                    | est Code below                                                                                                    |                                                                             |              |           |           |         |        |      |
| 2) Select the licenses to be res                                                                                                    | served                                                                                                    |                                                                             |              |           |           |         |        |      |
| 3) Generate a Reservation Aut                                                                                                    | horization Code                                                                                                    |                                                                             |              |           |           |         |        | - R  |
| <ol><li>Enter the Reservation Author</li></ol>                                                                                                    | orization Code on the product instance                                                                                           | to activate the features                                                    |              |           |           |         |        | - F  |
| <ul> <li>Reservation Request Code:</li> </ul>                                                                                                    |                                                                                                    |                                                                             |              |           |           |         |        |      |
| CB-ZC9200-24T                                                                                                    | 22                                                                                                    |                                                                             |              |           |           |         |        |      |
|                                                                                                    |                                                                                                    | Br                                                                          | owse Upload  |           |           |         |        |      |
| To learn how to enter this code, s                                                                                                    | ee the configuration guide for the prod                                                                                          | luct being licensed                                                         |              |           |           |         |        | ~    |
|                                                                                                    |                                                                                                    |                                                                             |              |           |           |         | _      | _    |
|                                                                                                    |                                                                                                    |                                                                             |              |           |           |         | Cancel | Next |
|                                                                                                    |                                                                                                    |                                                                             |              |           |           |         |        |      |
| STEP 1 🗸                                                                                                    | STEP 2                                                                                                    | STEP 3                                                                      | STEP /       |           |           |         |        |      |
| Enter Request Code                                                                                                    | Select Licenses                                                                                                    | Review and confirm                                                          | Authorizatio | n Code    |           |         |        |      |
| Product instance Details                                                                                                    | ,                                                                                                    |                                                                             |              |           |           |         |        | ^    |
| Product Type:                                                                                                    | C9200                                                                                                    |                                                                             |              |           |           |         |        |      |
| UDI PID:                                                                                                    | C9200-24T                                                                                                    |                                                                             |              |           |           |         |        |      |
| UDI Cadal Number                                                                                                    |                                                                                                    |                                                                             |              |           |           |         |        |      |
| obi senai Number:                                                                                                    | A CONTRACT OF                                                                                                    |                                                                             |              |           |           |         |        |      |
| Licenses to Reserve                                                                                                    |                                                                                                    |                                                                             |              |           |           |         |        |      |
| In order to continue, ensure that yo                                                                                                    | ou have a surplus of the licenses you w                                                                                          | vant to reserve in the Virtual Acco                                         | unt.         |           |           |         |        |      |
| Reserve a specific license                                                                                                    |                                                                                                    |                                                                             |              |           |           |         |        |      |
| License                                                                                                    |                                                                                                    | Expir                                                                       | es           | Purchased | Available | Reserve |        |      |
| Level 2 Supports substitution                                                                                                    |                                                                                                    |                                                                             |              |           |           |         |        |      |
| C9200 Network Essentials, 2                                                                                                    | M-port license                                                                                                    | -nev                                                                        | er-          | 85        | 83        | 1       |        |      |
| CIRCO MENOX Essentars, 24-port I                                                                                                    | Nerse                                                                                                    |                                                                             |              |           |           | _       |        |      |
| C9200 DNA Essentials, 24-port Terr                                                                                                    | ort Term licenses<br>1 Joenses                                                                                                   | mult                                                                        | pie terms    | 85        | 84        | 1       |        |      |
|                                                                                                    |                                                                                                    |                                                                             |              |           |           |         |        | ~    |
|                                                                                                    |                                                                                                    |                                                                             |              |           |           |         | Cancel | Next |

| STEP 1 ~                                                                | STEP 2 ✓<br>Select Licenses | STEP 3<br>Review and confirm | STEP 4.<br>Authorization Code |                                         |
|-------------------------------------------------------------------------|-----------------------------|------------------------------|-------------------------------|-----------------------------------------|
| Product Instance Details                                                |                             |                              |                               |                                         |
| Product Type:                                                           | C9200                       |                              |                               |                                         |
| UDI PID:                                                                | C9200-24T                   |                              |                               |                                         |
| UDI Serial Number:                                                      |                             |                              |                               |                                         |
| Licenses to Reserve                                                     |                             |                              |                               |                                         |
| License                                                                 |                             |                              | Expires                       | Quantity to Reserve                     |
| Level 2                                                                 |                             |                              |                               |                                         |
| C9200 Network Essentials, 24-<br>C9200 Network Essentials, 24-port lice | port license                |                              | -never-                       | 1                                       |
| C9200 DNA Essentials, 24-por                                            | t Term licenses             |                              |                               | 1                                       |
| C9200 DNA Essentiaris, 24-port Term Ix                                  | censes                      |                              |                               |                                         |
|                                                                         |                             |                              |                               |                                         |
|                                                                         |                             |                              |                               |                                         |
|                                                                         |                             |                              |                               | Cancel Back Generate Authorization Code |

Nachdem die Autorisierungscodes generiert wurden, können Sie sie entweder als **Datei** herunterladen oder **in die Zwischenablage kopieren**.

| STEP                                                                                                    | STEP 2                                                                                                    | STEP 3                                                                                                    | STEP 1                                                                                                    |                                                                                                    |
|----------------------------------------------------------------------------------------------------|----------------------------------------------------------------------------------------------------|----------------------------------------------------------------------------------------------------|----------------------------------------------------------------------------------------------------|----------------------------------------------------------------------------------------------------|
| Enter Request Code                                                                                                    | Select Licenses                                                                                                    | Review and confirm                                                                                                    | Authorization Code                                                                                                    |                                                                                                    |
| The Reservation Authorizativ<br>Enter this code into the Sma                                                                                                    | on Code below has been generated<br>in Licensing settings for the product                                                                                                    | for this product instance.<br>t, to enable the licensed features.                                                                                                    |                                                                                                    |                                                                                                    |
| Product Instance Details                                                                                                    |                                                                                                    |                                                                                                    |                                                                                                    |                                                                                                    |
| Product Type:                                                                                                    | C8200                                                                                                    |                                                                                                    |                                                                                                    |                                                                                                    |
| UDI PID:                                                                                                    | C8200-24T                                                                                                    |                                                                                                    |                                                                                                    |                                                                                                    |
| UDI Serial Number:                                                                                                    |                                                                                                    |                                                                                                    |                                                                                                    |                                                                                                    |
| Authorization Code:                                                                                                    |                                                                                                    |                                                                                                    |                                                                                                    |                                                                                                    |
|                                                                                                    |                                                                                                    |                                                                                                    |                                                                                                    |                                                                                                    |
| <specificplr><authorizationcod<br><entitlement><tag>regid_2018_05<br/><dicensetype>PERPETUALlicense<tagdescription><subscription><subscription></subscription><subscription></subscription><subscription><subscri< td=""><td>e&gt;-flag&gt;A<flag>  com.cisco. C9200-NNI-E-24, 1   icom.cisco. C9200-NNI-E-24, 1   mseType&gt;-clisplayName&gt;-C5200 Ni   pitonID&gt;-ciscbscriptionID&gt;-cientitien   0-Dec-03_UTC   gDascription&gt;-C9200 DNA Essentia</flag></td><td>on&gt;-şili<br/>Itwork Essentilais, 24-port scense -ours<br/>tent&gt;-entiliement&gt;-tag&gt;regid.2018-02<br/>te&gt;2023-Dec-02 UTC-tice<br/>is, 24-port Term licenses<td>Apple-semestamp&gt; 1600012200004 Otherstamp&gt; 4<br/>hgp-counts 1 startDate&gt;  <td>htap&gt;<br/>htap&gt;<br/>htap&gt;<br/>htap&gt;<br/>htap&gt;<br/>htap&gt;<br/>htap&gt;<br/>htap&gt;<br/>htap&gt;<br/>htap&gt;<br/>htap&gt;<br/>htap&gt;</td></td></td></subscri<></subscription></subscription></tagdescription></dicensetype></tag></entitlement></authorizationcod<br></specificplr> | e>-flag>A <flag>  com.cisco. C9200-NNI-E-24, 1   icom.cisco. C9200-NNI-E-24, 1   mseType&gt;-clisplayName&gt;-C5200 Ni   pitonID&gt;-ciscbscriptionID&gt;-cientitien   0-Dec-03_UTC   gDascription&gt;-C9200 DNA Essentia</flag>                                                                                                    | on>-şili<br>Itwork Essentilais, 24-port scense -ours<br>tent>-entiliement>-tag>regid.2018-02<br>te>2023-Dec-02 UTC-tice<br>is, 24-port Term licenses <td>Apple-semestamp&gt; 1600012200004 Otherstamp&gt; 4<br/>hgp-counts 1 startDate&gt;  <td>htap&gt;<br/>htap&gt;<br/>htap&gt;<br/>htap&gt;<br/>htap&gt;<br/>htap&gt;<br/>htap&gt;<br/>htap&gt;<br/>htap&gt;<br/>htap&gt;<br/>htap&gt;<br/>htap&gt;</td></td> | Apple-semestamp> 1600012200004 Otherstamp> 4<br>hgp-counts 1 startDate> <td>htap&gt;<br/>htap&gt;<br/>htap&gt;<br/>htap&gt;<br/>htap&gt;<br/>htap&gt;<br/>htap&gt;<br/>htap&gt;<br/>htap&gt;<br/>htap&gt;<br/>htap&gt;<br/>htap&gt;</td>                                                                                                    | htap><br>htap><br>htap><br>htap><br>htap><br>htap><br>htap><br>htap><br>htap><br>htap><br>htap><br>htap> |
| <pre><specificplr><authorizationcodi <entifiement=""><tag>regid 2018-05 <li>dicenseType&gt;PERPETUAL</li> <li>license<tagdescription><subscription><subscription>&lt;</subscription></subscription></tagdescription></li></tag></authorizationcodi></specificplr></pre>                                                                                                    | e> <flag>A</flag> icom cisco. CS200-NW-E-24, 10   isom cisco. CS200-NW-E-24, 10   isom cisco. CS200-NW-E-24, 10   pilonID>                                                                                                    | nn>-sit<br>twork Essentials, 24-porr scense-ous<br>sent>-centtlement>-tag>regid 2018-02<br>te>2023-Dec-02 UTC-(endDate>-sice<br>s, 24-port Term licensesautomatic scenard                                                                                                    | sgcount 1 sigcount 1 sig/Name> <tagdescription>C9200 Network Essantials, 24-port<br/>.com.ciaco.C9200-DNA-E-24,1.0<br/>net Type&gt; TERM  C9200 DNA Essa<br/>on&gt; - subscriptionID&gt;  C9200 DNA Essa<br/>on&gt; - subscriptionID&gt;  C9200 DNA Essa<br/>on&gt; - subscriptionID&gt;  C9200 DNA Essa<br/>on&gt; - subscriptionID&gt;  C9200 DNA Essa</tagdescription> | IndDates<br>Intgs<br>enGals, 24-port<br>Intgs<br>ures                                                    |
| <pre>specificPLR&gt;<authorizationcod<br><entitlement><tap>regid_2018-05<br/><ticensetype>PERPETUAL<itice<br>license<type>PERPETUAL<itice<br>license<tapdescription><subscri<br><count>1</count><startdate>202<br/>Term license&lt;<displayname><ta<br><signature<br>To learn how to entert this code, see</signature<br></ta<br></displayname></startdate></subscri<br></tapdescription></itice<br></type></itice<br></ticensetype></tap></entitlement></authorizationcod<br></pre>                                                                                                    | e>-diag>A-diag>-version>C-Versi<br>com.cisco.C9200-NW-E-24.10<br>meType>-csisplayName>C500 PM<br>ptionID>-disubscriptionID>-dentitien<br>to-Dec-03 UTC-distantDate>-dendtiten<br>to-Dec-03 UTC-distantDate>-dendtit | on>-split<br>twork Essentials, 24-port scenes-outg<br>sent>-senttlement>-tag>regid.2018-02<br>te>2023-Dec-02 UTC <lice<br>is, 24-port Term licensesduct being licensed</lice<br>                                                                                                    | sgo-count 1 sgo-count 1 sgyName> <tagdesoription>C9200 Network Essantials, 24-port<br/>.com.ciaco.C9200-DNA-E-24, 1 0<br/>naeType&gt;TERM<displayname>C9200 DNA Ess<br/>on&gt;<subscriptionid><br/></subscriptionid></displayname></tagdesoription>                                                                                                    | ndDenends> ^<br>ndDate><br>ndDate><br>ndDate><br>una><br>una><br>v                                       |

9. Klicken Sie auf **Download Template (Vorlage herunterladen**) und laden Sie die Vorlage für die Lizenzreservierung herunter, wie im Bild gezeigt.

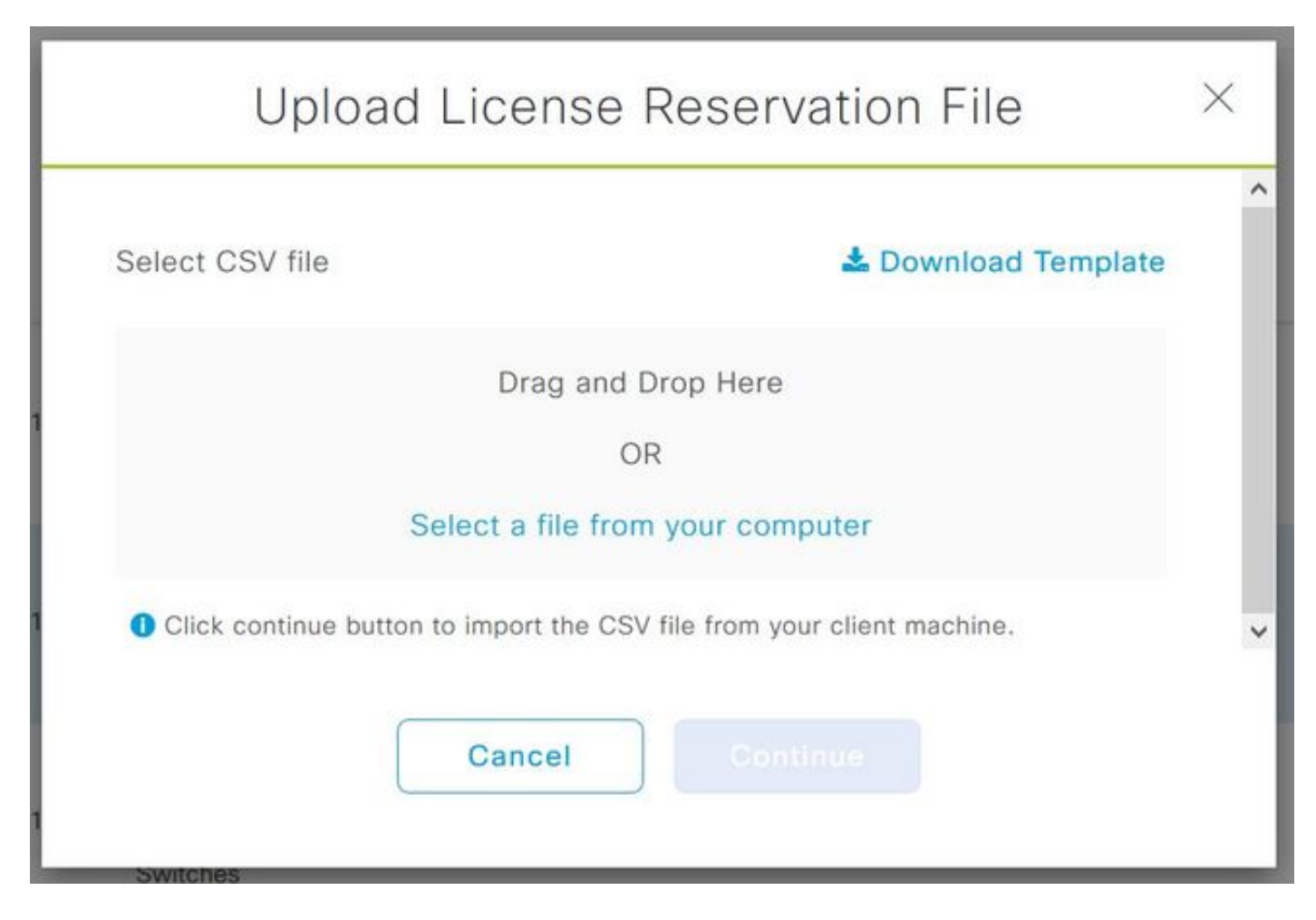

Aktualisieren Sie die Informationen für die Felder DeviceName, Seriennummer, RequestCode (aus Schritt 5.) und Autorisierungscode, die zuvor kopiert wurden (Schritt 8.), wie im Bild dargestellt.

| 1 | А         | В          | с            | D                  | E         | F        | G         | н          | 1         |
|---|-----------|------------|--------------|--------------------|-----------|----------|-----------|------------|-----------|
| 1 | IPAddress | DeviceName | SerialNumber | RequestCode        | Authoriza | tionCode |           |            |           |
| 2 | 10.1.     | DNASW001.  | ABCDEF12345  | CB-ZC9200-24T:LhGz | MEUCIQD   | NMGgBh3  | 0N2tamddi | Ht3GtFKKql | P30rPWDZ2 |
| 3 |           |            |              |                    |           |          |           |            |           |

10. Wenn die CSV-Datei fertig ist, klicken Sie auf **CSV hochladen**, um den Autorisierungscode auf das Gerät hochzuladen. Dadurch wird die SLR-Lizenz auf dem Gerät installiert, und die Lizenz ist die jeweilige DNA-Lizenz, die wie im Bild gezeigt auf dem Gerät ausgeführt werden darf.

|     | Upload License                         | Reservation File                 | $\times$ |
|-----|----------------------------------------|----------------------------------|----------|
| Sel | ect CSV file                           | 🛓 Download Template              | ~        |
| 1   | 🗋 licenseReservati                     | ionTemplate.csv 💼                |          |
| 0   | Click continue button to import the CS | V file from your client machine. | ~        |
| 1   | Cancel                                 | Continue                         |          |

### Upload License Reservation File

 $\times$ 

#### License Reservation will be applied on 1 devices.

| Device<br>Name | IP Address/DNS<br>Name | Serial<br>Number | Request Code                   |   | Authorization<br>Code |
|----------------|------------------------|------------------|--------------------------------|---|-----------------------|
| Switch         | 10.1.100.11            |                  | CB-ZC9200-24T:<br>A4T2LhGzf-22 |   | Available             |
|                |                        |                  |                                |   |                       |
|                |                        |                  |                                | 1 |                       |
|                |                        | Showing          | 1 of 1                         |   |                       |
|                |                        | Cancel           | Confirm                        |   |                       |

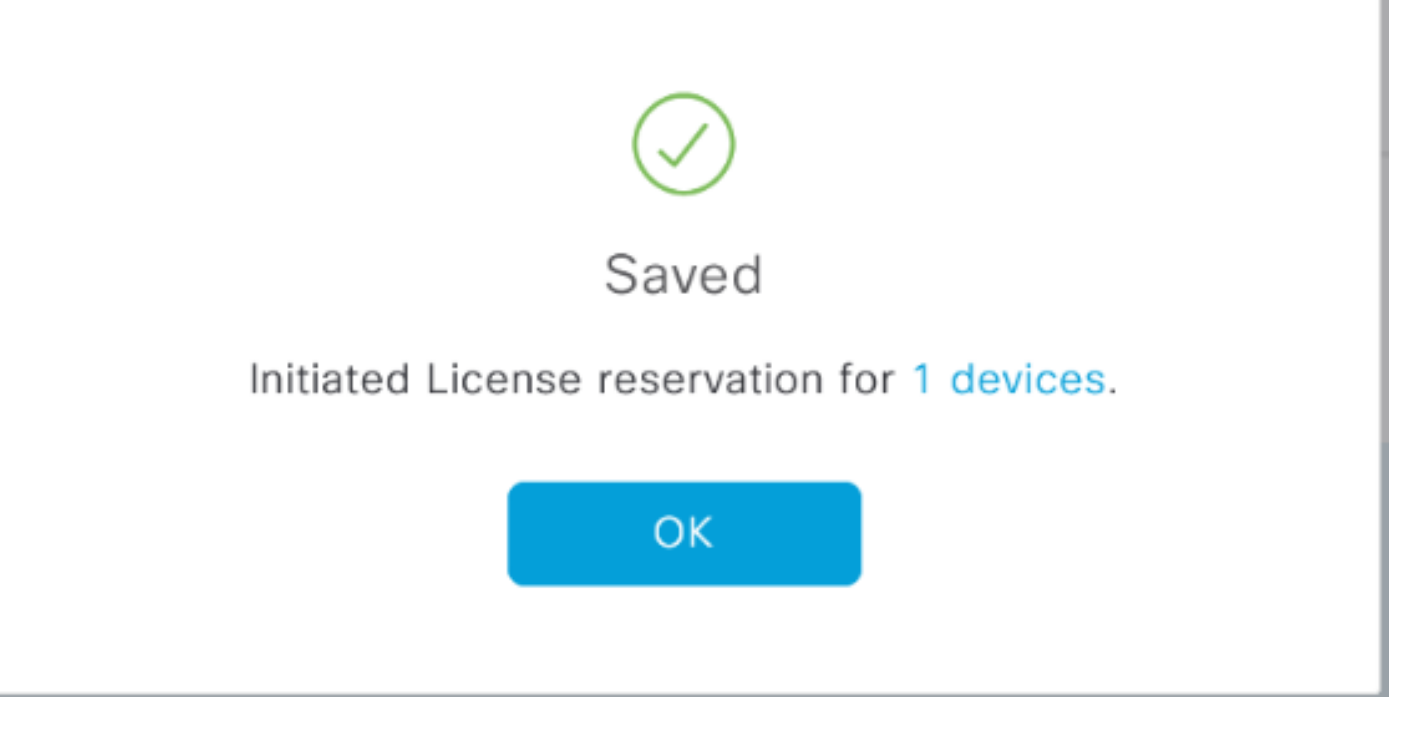

### Der Registrierungsstatus sollte in "Registriert" (SLR) geändert werden.

| Cisco DNA Center                |                |                      |               | License Management                           |                |                              |                 |                    |                    | 4        | •          | Q,   |               | ٥                   | 0     |  |
|---------------------------------|----------------|----------------------|---------------|----------------------------------------------|----------------|------------------------------|-----------------|--------------------|--------------------|----------|------------|------|---------------|---------------------|-------|--|
|                                 |                |                      |               |                                              |                |                              |                 | Last updated:      | 1:09 pm            | C Refres | h          | Ô Đ  | xport         | 0 R                 | ecent |  |
| Y Filter Actions ✓ 🖄 Upload CSV |                |                      |               |                                              |                |                              |                 |                    |                    |          |            | ΞC   | <b>)</b> Find |                     |       |  |
|                                 | Device<br>Name | Device<br>Family     | IP<br>Address | Device<br>Series                             | DNA<br>License | DNA<br>License<br>Expiry     | License<br>Mode | Network<br>License | Virtual<br>Accourt | nt Si    | te         |      | Re            | Registration status |       |  |
|                                 | Switch         | Switches<br>and Hubs | 10.1.100.10   | Cisco<br>Catalyst<br>9200 Series<br>Switches | Essentials     | Mar 21,<br>2021<br>🛆 88 Days | SL.             | Essentials         | NA                 | U        | nassij     | gned | Un            | Unregistered        |       |  |
|                                 | Switch         | Switches<br>and Hubs | 10.1.100.11   | Cisco<br>Catalyst<br>9200 Series<br>Switches | Essentials     | NA                           | SL              | Essentials         | NA                 | U        | Unassigned |      |               | Registered -<br>SLR |       |  |
|                                 | Switch         | Switches<br>and Hubs | 10.1.100.12   | Cisco<br>Catalyst<br>9200 Series<br>Switches | Essentials     | NA                           | SL              | Essentials         | NA                 | U        | nassi      | gned | Re<br>SU      | pistered<br>R       |       |  |

#### Informationen zu dieser Übersetzung

Cisco hat dieses Dokument maschinell übersetzen und von einem menschlichen Übersetzer editieren und korrigieren lassen, um unseren Benutzern auf der ganzen Welt Support-Inhalte in ihrer eigenen Sprache zu bieten. Bitte beachten Sie, dass selbst die beste maschinelle Übersetzung nicht so genau ist wie eine von einem professionellen Übersetzer angefertigte. Cisco Systems, Inc. übernimmt keine Haftung für die Richtigkeit dieser Übersetzungen und empfiehlt, immer das englische Originaldokument (siehe bereitgestellter Link) heranzuziehen.